Согласно постановлению Учебно-методического совета СВФУ от 23.09.2016, запись обучающихся на факультативы в осеннем семестре 2017-2018 уч.г. будет проводиться с помощью подсистемы ЭИОС «Факультативные дисциплины», которая интегрирована с личными кабинетами обучающихся студенческого портала Таким образом для записи на тот или иной факультатив, опубликованный на странице: <u>http://www.s-vfu.ru/elective</u>, обучающимся необходимо зарегистрироваться и/или авторизоваться в личном кабинете на студенческом портале СВФУ. Запись ведется **до 20 октября**.

Внимание! Для студентов – иностранных граждан регистрацию на студенческом портале проводит отдел информационных систем (ОИС) ДИ, КФЕН каб. 632, тел. 49-69-69, эл.почта <u>aduser@s-vfu.ru</u>

Инструкция записи обучающихся на общеуниверситетские факультативные занятия

## 1. Регистрация

1.1. На официальном сайте СВФУ пройдите на страницу с информацией об Электронной информационной образовательной среде (ЭИОС) или Кабинет студента в верхней части меню сайта.

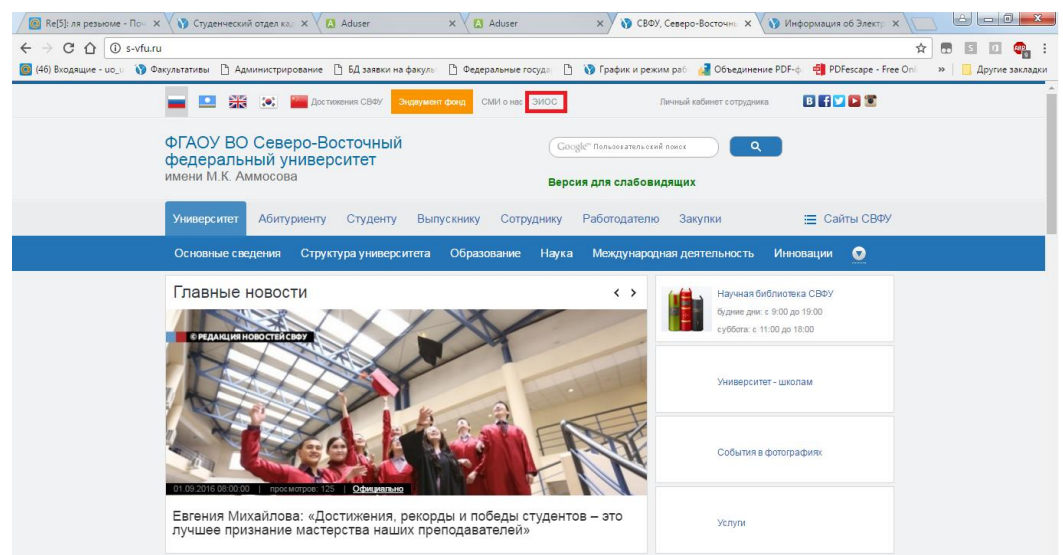

1.2. На странице ЭИОС, выберете в левой части меню выберите пункт «Регистрация в студенческом портале»

| /H                                                                        |                                                                                                    |
|---------------------------------------------------------------------------|----------------------------------------------------------------------------------------------------|
| 🖉 Re[5]: ля резьюме – 🗙 🗸 🍞 Студенческий отде 🗙 🛛 🔝 Aduser                | х 🕼 Aduser х 📢 СВФУ, Северо-Вост х 📢 Информация об Эл х 📢 Информация об Эл х 👘 🖃 📼                                                                                                    |
| ← → C ☆ ③ s-vfu.ru/stud/about/                                            | ☆ 💀 🖬 🖉 🧛 :                                                                                                    |
| 🗧 (46) Входящие - uo_u 🚯 Факультативы 🗋 Администрирование 🍈 БД заяв       | ки на факуль 🕒 Федеральные госуда 🗋 🚯 График и режим раб 📲 Объединение PDF-ф 🍓 PDFescape - Free Oni 💿 🖌 📙 Другие закладки                                                                                         |
| 📃 💽 📰 Достижения СВФ                                                      | 7 Эндиумент фонд СМИ о нас ЭИОС Личный кабинет сотрудника 🔃 🗗 💟 💟                                                                                                    |
| ФГАОУ ВО Северо-Восточн<br>федеральный университет<br>имени М.К. Аммосова | ЫЙ Сооде Польсені пака<br>Версия для слабовидящих                                                                                                    |
| Университет Абитуриенту Студе                                             | нту Выпускнику Сотруднику Работодателю Закупки 🗮 Сайты СВФУ                                                                                                    |
| Основные сведения Структура уни                                           | верситета Образование Наука Международная деятельность Инновации 💽                                                                                                    |
| Главная                                                                   |                                                                                                    |
| ЗИОС - портал студента                                                    | ЭИОС                                                                                                    |
| Войти в студенческий портал                                               | Электронная информационная образовательная среда обеспечивает:                                                                                                    |
| Регистрация в студенческом портале                                        | доступ к учебным ппанам, рабочим программам дисциппин (модулей) и практик, изданиям зпектронных<br>иблиотечных систем и электронным образовательным ресурсам, указанным в рабочих программая <u>подпобнее —</u> : |
| <u>Войти в oблако Microsoft</u><br><u>Office365</u>                       | фиксацию хода образовательного процесса, результатов промекуточной аттестации и освоения основной<br>бразовательной программы с возможностью заполнения портфолио (личного кабинета) студента, аспиранта;         |
| Инструкция для студентов<br>Инструкция для куратора                       | проведение всех видов занятий, процедур оценки результатов обучения, реализация которых предусмотрена с<br>рименением зпектронного обучения, дистанционных образовательных технологий,                            |
| Инструкция для работы в системе управления обучением                      | формирование электронного портфолико обучающегося, в том числе сохранение работ обучающегося, рецензий и<br>ценок на эти работы со стороны любых участников образовательного процесса; • • • • •                  |

- 1.3. Система вас переведет на страницу <u>http://aduser.s-vfu.ru/</u>, где необходимо ввести свои личные данные: ФИО, дата рождения, серия и номер паспорта. Внимание! В случае если вы обновили свой паспорт в связи с изменением фамилии или достижением двадцатилетнего возраста и не обновили эти данные в студенческом отделе кадров (COK) ДОКО, необходимо обратиться в СОК ДОКО (каб. 415 УЛК) или внести старые паспортные данные, указанные на странице «Сведения о ранее выданных паспортах» Вашего паспорта. Это необходимо для прикрепления вашей новой учетной записи к базе данных студентов ИИСУСС. По завершению, нажмите на кнопку «Проверить».
- 1.4. Внимание! Возможно, если вы получали логин и пароль для получения доступа к университетской сети Wi-Fi у вас уже есть учетная запись в студенческом потале, Вам необходимо авторизироваться с помощью уже выданного логина и пароля. В случае если Вы не помните пароль, можете воспользоваться услугой «Забыли пароль?». В случае если вы не помните ни логин ни пароль, Вам следует обратиться в ОИС по электронной почте aduser@s-vfu.ru и восстановить доступ.

| 🖉 Re[5]: ля резьюме 🛛 🗙 💙 🕥 Студенческий отде 🗙 🔀 Aduser 🛛 🗙 🗙 А                | duser 🛛 🗙 📢 СВФУ, Севе                             | po-Boct 🗙 🛛 🛕 Aduser       | 🗙 🗸 🚯 Информация об Эл 🗙              |                          |
|---------------------------------------------------------------------------------|----------------------------------------------------|----------------------------|---------------------------------------|--------------------------|
| ← → C ☆ ③ aduser.s-vfu.ru                                                       |                                                    |                            |                                       | 🖈 🖪 🗉 💷 😫                |
| 🙆 (46) Входящие - uo_u 🐧 Факультативы 🗋 Администрирование 🗋 БД заявки на факуль | 🕒 Федеральные госуда 🗋 🐧 🕅                         | График и режим раб 🛛 🛃 Объ | единение PDF-ф 🛛 🥶 PDFescape - Free C | Dnli 🔹 📙 Другие закладки |
| 0                                                                               | 2                                                  | 3                          |                                       | <u>^</u>                 |
| ПРОВЕРКА                                                                        | РЕГИСТРАЦИЯ                                        | подтверждение              |                                       |                          |
| РЕГИСТРАЦИЯ П                                                                   | ОЛЬЗОВАТЕЛЕЙ В АСТІ                                | /E DIRECTORY CB4           | /                                     |                          |
| ΦΙ/Ο:                                                                           | ФИО                                                |                            |                                       |                          |
| Дата рождения:                                                                  | День 🔹 Месяц                                       | • Год                      | •                                     |                          |
| Серия паспорта:                                                                 | Серия Паспорта                                     |                            |                                       |                          |
| Номер паспорта:                                                                 | Номер Паспорта                                     |                            |                                       |                          |
|                                                                                 | ПРОВЕРИТЬ ЗАБЫЛИ ПАР                               | РОЛЬ?                      |                                       |                          |
| Для                                                                             | СТРУКЦИЯ ПО НАС<br>пользователей Windows XP, 7     | ТРОЙКЕ Wi-Fi               |                                       |                          |
|                                                                                 |                                                    |                            |                                       |                          |
| По все                                                                          | ОИС УИ © 2015<br>м возникшим вопросам пишите на ак | duser@s-vfu.ru             |                                       | Ţ                        |

1.5. В случае успешного прикрепления, система предложит вам несколько вариантов логина, также вам необходимо придумать пароль и ввести контактные данные. По завершению нажмите кнопку «Зарегистрироваться».

| 🙆 Re[5]: ля резьюме - 🗙 📢 Студенческий отде 🗙 🏹 🔝                                     | Aduser X Aduser X BODY, Cesepo-Boc X Aduser                                            | х 🚯 Информация об Э х 📄 🗠 📼 💌                            |
|---------------------------------------------------------------------------------------|----------------------------------------------------------------------------------------|----------------------------------------------------------|
| $\leftarrow$ $\rightarrow$ C $\bigtriangleup$ (i) aduser.s-vfu.ru/act_dir_users/check |                                                                                        | ☆ 🖪 🗉 🥯 :                                                |
| 🧑 (46) Входящие - uo_u 👔 Факультативы 🗋 Администрирс                                  | вание  🛅 БД заявки на факулы  👌 Федеральные госуда  ไ 🎲 График и режим раб 💋 Объединен | иие PDF-ф. 👘 PDFescape - Free Onli 🛛 » 📔 Другие закладки |
|                                                                                       |                                                                                        |                                                          |
|                                                                                       |                                                                                        |                                                          |
|                                                                                       |                                                                                        |                                                          |
|                                                                                       | Выберите логин                                                                         |                                                          |
|                                                                                       | Пароль                                                                                 |                                                          |
|                                                                                       | Повторите пароль                                                                       |                                                          |
|                                                                                       | Номер сотового телефона +79140000000                                                   |                                                          |
|                                                                                       | Электронная почта example@example.ru                                                   |                                                          |
|                                                                                       | зарегистрироваться                                                                     |                                                          |
|                                                                                       |                                                                                        |                                                          |
|                                                                                       |                                                                                        |                                                          |
|                                                                                       |                                                                                        |                                                          |
|                                                                                       |                                                                                        |                                                          |
|                                                                                       |                                                                                        |                                                          |

1.6. Далее, вам на указанную ранее электронную почту придет письмо для подтверждения почтового ящика.

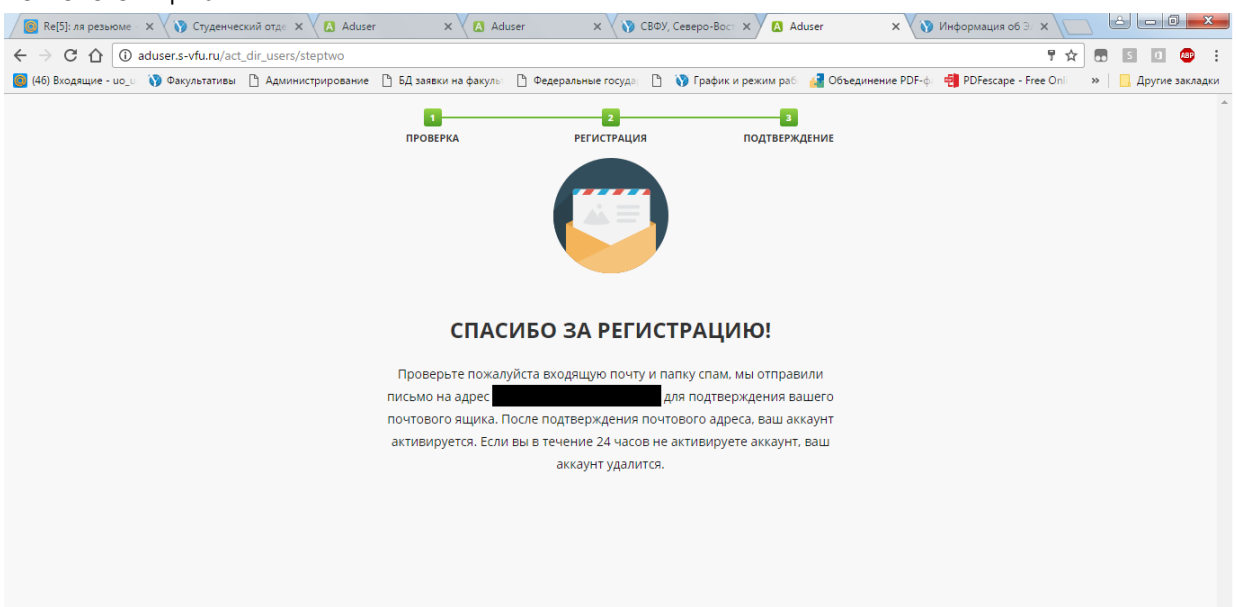

1.7. Пройдите в свой электронный ящик и проверьте входящие письма, а также папку спам, найдите письмо от <u>aduser@s-vfu.ru</u> с кнопкой «Активировать аккаунт», пройдите по предложенной ссылке или нажмите на кнопку «Активировать аккаунт».

|          | Регистрация в Actic 🗙 💦 Студенчески                                                                                | ай отде x 🗸 🕼 Aduser x 🗸 🕼 Aduser x 🔨 СВФУ, Северо-Вост x 🗸 🕼 Aduser x 🗸 🎲 Информация об Э                                                                                                    | ×        |   | عا لك |                |   |
|----------|----------------------------------------------------------------------------------------------------|----------------------------------------------------------------------------------------------------|----------|---|-------|----------------|---|
| <i>←</i> | C      https://e.mail.ru/mes                                                                                       | sage/1473131370000000828/                                                                                                    |          |   | 5     | a 🦣 :          |   |
|          | <ul> <li>Написать письмо</li> </ul>                                                                                | радилик (рировалие ) од заеки ла чакул: ⊂ чедеравлаеточу Страчки и рекли рос со очедиление голу, страчки и рекли рос со очедиление голу. страчки и рекли рос со очедиление голу. страчки и рекли рос со очедиление голу. Страчки и рекли рос со очедиление голу. Страчки и рос со очедиление голу. Страчки и рекли рос со очедиление голу. Страчки и рекли рос со очедиление голу. Страчки рос со очедиление голу. Страчки рос со очедиление голу. Стр | ree Onin | " | ि Apy | 82             |   |
|          | и сходящие т                                                                                                    |                                                                                                    |          |   |       | -              |   |
|          | <ul> <li>Франция</li> <li>Отправленные</li> <li>Черновики</li> </ul>                                               | Регистрация в Active Directory СВФУ                                                                                                    | н        | • | 1     | =              |   |
| -        | Ф Спам <u>очистить</u><br>Торзина                                                                                  | Кому сегодня, 12.08                                                                                                    |          |   |       |                |   |
|          | • 🖪 🖉                                                                                                    | ФГАСУ СВФУ им М.К. Аммосова www.s-vfl.ru                                                                                                    |          |   |       |                |   |
|          | РЭ МЕХХ — Дисконт магазин!<br>МЕХХ — одежда,<br>обува, агсескурвы.<br>МЕКХ Дисконт.<br>Сизди до 090%1<br>покупайте | Благодарим за регистрацию на сайте aduser.s-vfu.ru<br>, для завершения регистрации осталось активировать вашу<br>почту. Для этого перейдите по ссылке, или нажмите на кнопку<br>"Активировать аккаунт".                                                                                                    |          |   |       | 6              |   |
|          | ней Умный дом по<br>доступным ценам. HDL<br>Умный дом HDL -<br>недорогие системы<br>аданий,<br>аданий,<br>офисов.  | АКТИВИРОВАТЬ АККАУНТ<br>Если вы не регистрировались на сайте, не нажимайте кнопку активации.                                                                                                    |          |   |       |                |   |
|          | hdrus.ru<br>Джегинсы 2шт + Юбка 1<br>штк =860p                                                                     | Не отвечайте на это письмо, письмо составлено<br>автоматичеси<br>Помощь: savvinovan@s-vft⊾ru                                                                                                    |          |   | Све   | рнуть все окна | 3 |

## 2. Авторизация

После успешной регистрации необходимо авторизоваться на студенческом портале СВФУ (ЭИОС -> Вход в студенческий портал) или пройти по ссылке <u>http://www.s-vfu.ru/stud/auth/</u> с помощью только что созданного логина и пароля

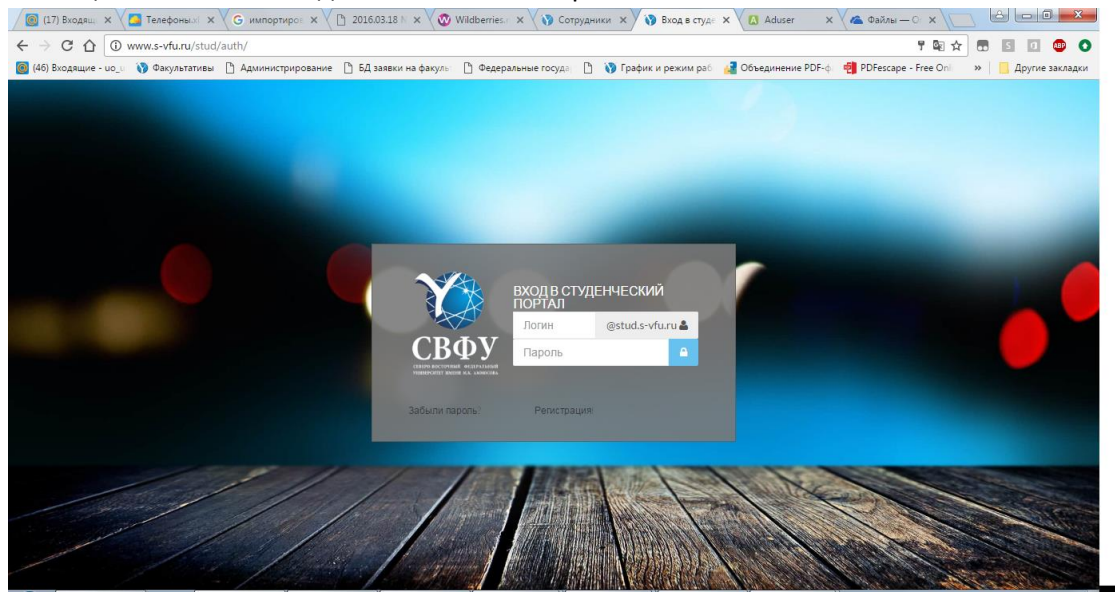

## 3. Запись на факультатив

Пройдите на страницу с расписанием проведения общеуниверситетских факультативных занятий СВФУ по ссылке: <u>http://www.s-vfu.ru/elective/</u>

С помощью коротких тезисов и указанной целевой аудитории выберите интересный для Вас курс, кликните на кнопку «Записаться».

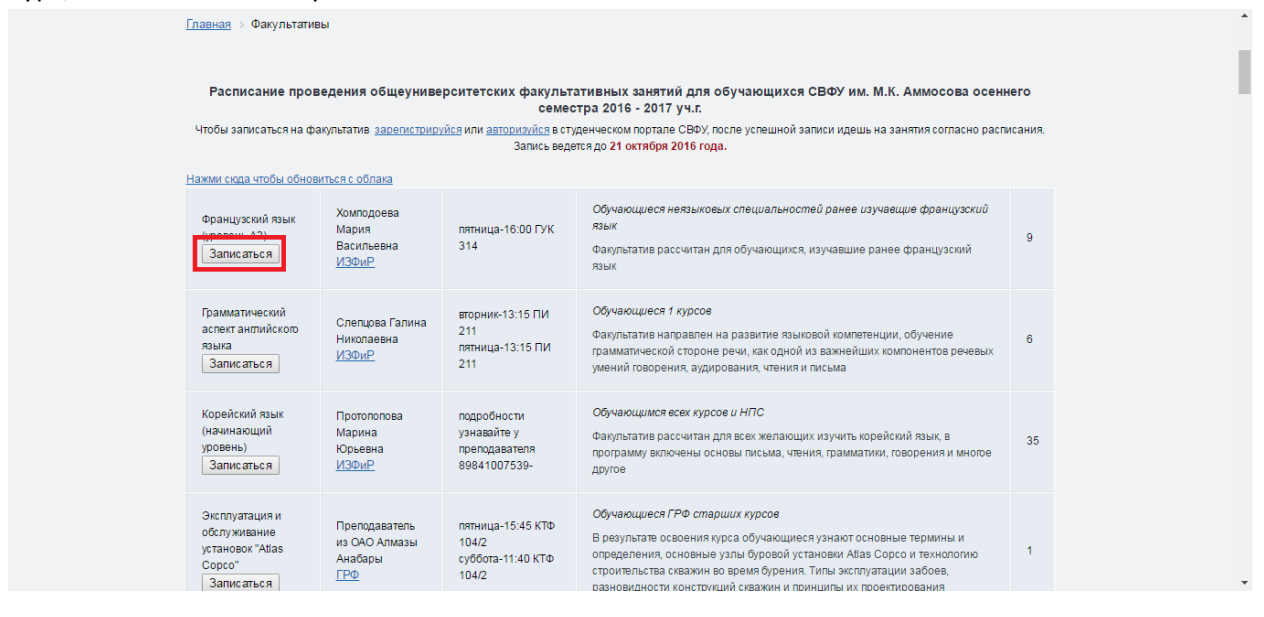

После успешной записи, проходите на факультатив по расписанию.

**Внимание!** Все факультативы являются общеуниверситетскими и предназначены для всех обучающихся университета вне зависимости от курса, факультета или направления подготовки. Указанная в расписании целевая аудитория не является основанием для отказа в посещении факультатива студенту.

Если у вас возникли вопросы по организации факультативных занятий, обращайтесь по телефону 49-68-80 или по эл.почте <u>uo\_umu@mail.ru</u>, к Маргарите Самсоновне.